## <u>RemoteXsクイックレファレンスガイド</u>

## システム要件 ブラウザ

- GoogleChrome: Version65以上
- ・FireFoxb:Version60以上

・MicrosoftEdgeは時期バージョンより動作保証予定(Chromeのエンジンになるため) ※その他のブラウザにつきましては動作保証はございません。Safari、Opera、モバイル版 Chromeは動作しますが、保証はいたしかねます。

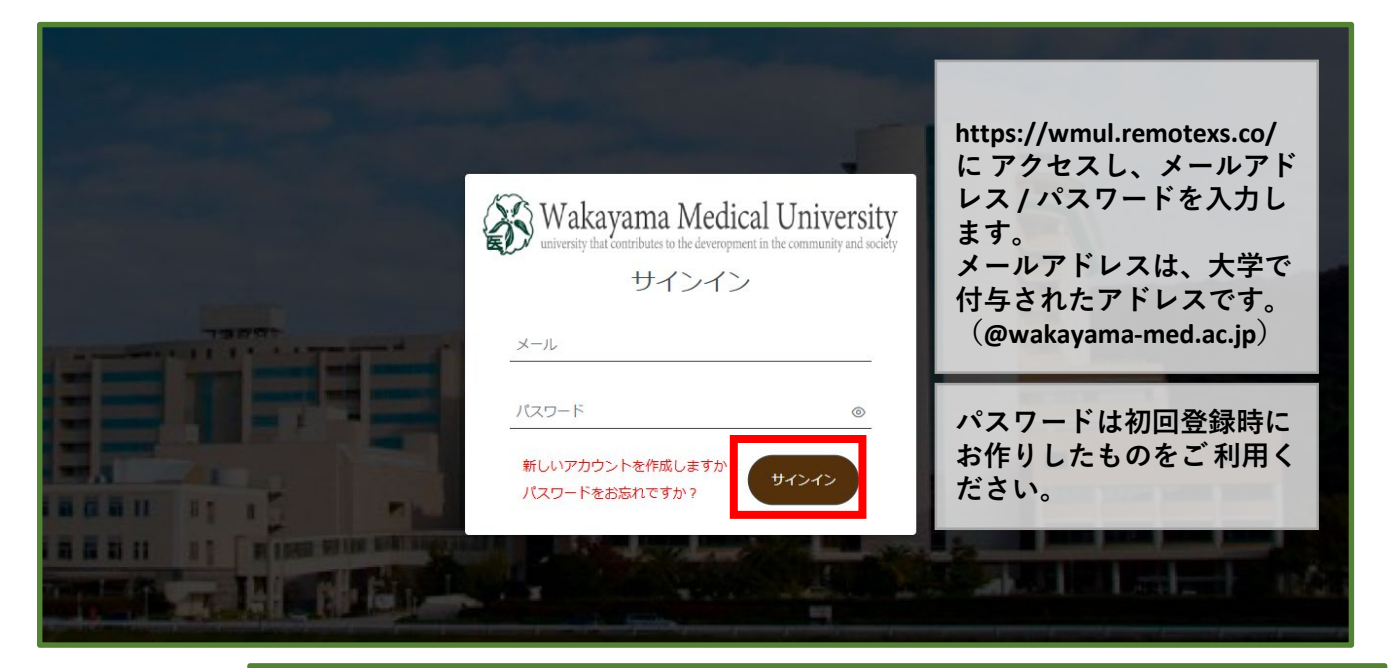

💫 Wakayama Medical University WAKAYAMA MEDICAL UNIVERSITY ①ホーム ログイン後 現在の画面です 電子リソース ~ チュートリアル ユーザープロファイル 🗸 ホーム 🗠 ダッシュボード (2)電子リソース すべての場所で検索 Q サイト検索 データベース、 電子ジャーナル 別に閲覧するこ 下のボタンをブックマークバーにドラッグ! とができます データベース A-Z電子ジャーナル A-Z電子書籍 お気に入り RemoteXsを経由してアクセス! ③ユーザープロ 最新のお知らせ ファイル 更新申請をお願いいたします(医学部教職員 アカウント概要、 (象່放 16/04/2024 お気に入り一覧、 データベース 🖛 星マークをチェックすると 今年度の更新申請は4/25までです。 ログアウトする ポータルの右下の項目に追 ××@wakayama-med.ac.jp宛にメール案内を 送っております。大学所属でサービスを継続 2 ことができます 加されます。 される方は更新申請をお願いいたします。 EBSCOho 令和6年度4月以降利用継続される方へ(医学 EBSCOhost 部教職員対象) ④検索窓 05/03/2024 よく利用するコンテンツは 年度上旬に図書館より更新のご案内を登録メ 登録されたコン 2 2 ールにお送りいたします。 4月以降も大学所 「お気に入り」に入れてお  $\square$ 2 EBSCON 属でサービスを継続される方は、届きました テンツを一括検 メールの案内の通りに更新申請をお願いいた くと便利です。 索できます JdreamⅢ PsycINFO します。今年度の利用期限は4月末日までと なります。

## 学内電子コンテンツ案内

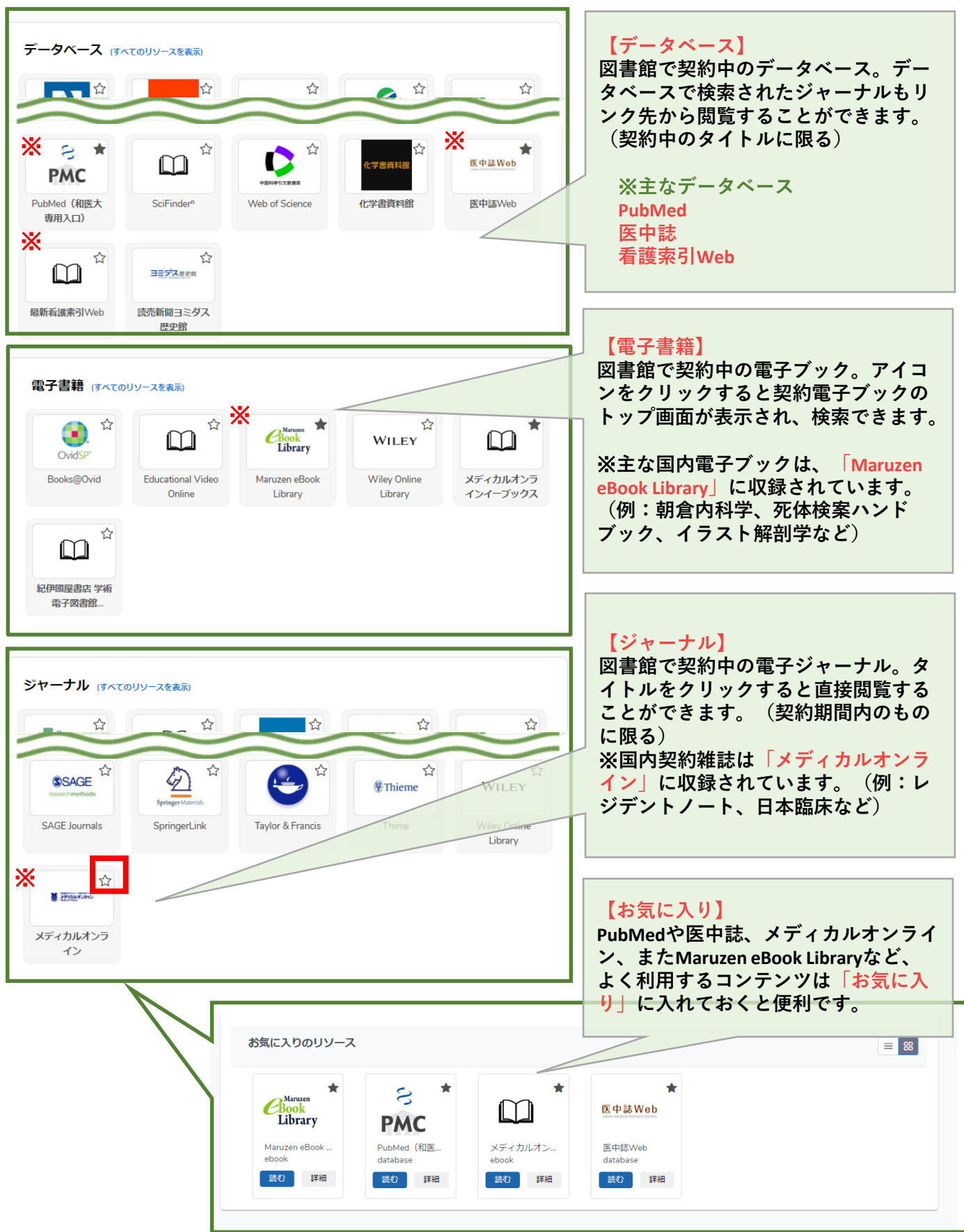